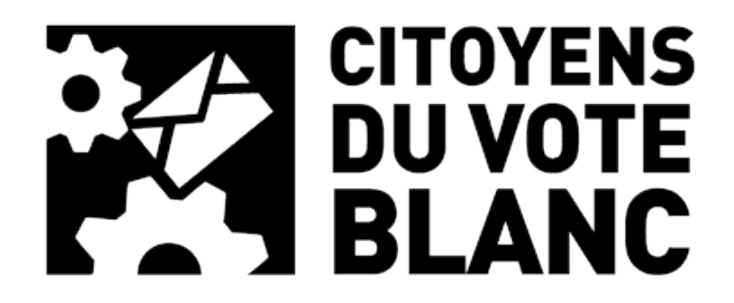

# Réinitialisation de mot de passe sur le site

#### Vous n'avez plus votre mot de passe ou vous souhaitez le changer. Voici la procédure pas à pas.

Suite à votre inscription sur le site, un e-mail vous a été envoyé à l'adresse que vous avez indiquée. **Il contient votre nom d'utilisateur.** 

#### Etape 1 : Essayez de vous connecter avec un mot de passe erroné.

Sur le site, colonne de droite, vous disposez d'une zone d'identification :

| Connexion          |            |
|--------------------|------------|
| Identifiant        |            |
| AlbyEinstein       |            |
| Mot de passe       |            |
|                    |            |
| •••••              | <b>9</b> ~ |
| Se souvenir de moi | <b>9</b> ~ |

Entrez votre nom d'utilisateur et un « faux » mot de passe.

Vous êtes alors redirigé vers cet écran :

| ERREUR : Ce mot de passe ne correspond pas à<br>l'identifiant AlbyEinstein. <u>Mot de passe oublié ?</u><br>Identifiant ou adresse de messagerie<br>AlbyEinstein<br>Mot de passe |
|----------------------------------------------------------------------------------------------------|
| Identifiant ou adresse de messagerie<br>AlbyEinstein                                                                                                    |
| <b>1</b> ~                                                                                                    |
| Se souvenir de moi Se connecter                                                                                                    |
| Mot de passe oublié ?                                                                                                    |

Cliquez sur le lien « Mot de passe oublié ? »

## Etape 2 : génération du nouveau mot de passe.

Après avoir cliqué sur « Mot de passe oublié », vous êtes redirigé vers cet écran :

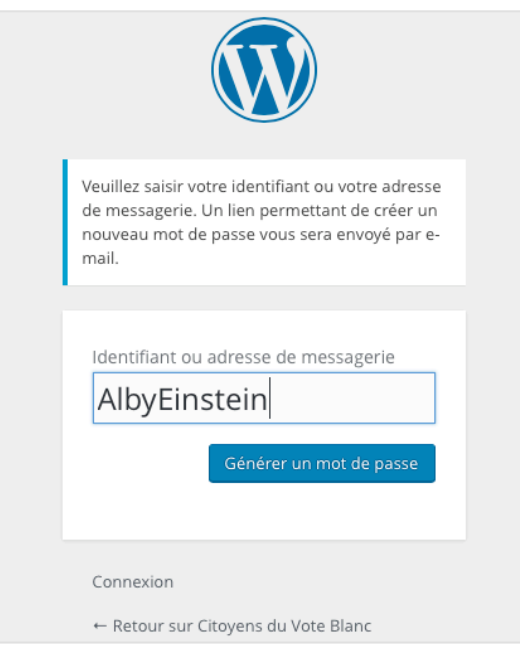

Suivez les instructions et entrez votre identifiant ou l'adresse e-mail avec laquelle vous vous êtes inscrit(e).

Vous êtes ensuite redirigé vers l'écran suivant :

| Vérifiez votre messagerie pour y trouver le lien<br>de confirmation. |  |
|----------------------------------------------------------------------|--|
|                                                                      |  |
| Identifiant ou adresse de messagerie                                 |  |
| Mot de passe                                                         |  |
|                                                                      |  |
| Se souvenir de moi Se connecter                                      |  |
| E Ratour sur Citovans du Vota Planc                                  |  |

#### Etape 3 : vérifiez votre messagerie

Rendez-vous sur votre messagerie e-mail pour y trouver l'e-mail suivant :

| Contact CVB PVB                                                                                                    |
|----------------------------------------------------------------------------------------------------|
| A :                                                                                                    |
| [Citoyens du Vote Blanc] Renouvèlement du mot de passe                                                                     |
| Quelqu'un a demandé le renouvèlement du mot de passe pour le compte suivant :                                              |
| http://www.parti-du-vote-blanc.fr/                                                                                         |
| Identifiant : AlbyEinstein                                                                                                 |
| S'il s'agit d'une erreur, ignorez ce message et la demande ne sera pas prise en compte.                                    |
| Pour renouveler votre mot de passe, cliquez sur le lien suivant :                                                          |
| <http: wp-login.php?action="rp&amp;key=mE8tmYsulLLkRVOrujei&amp;login=AlbyEinstein" www.parti-du-vote-blanc.fr=""></http:> |

### Etape 4 : Entrez votre nouveau mot de passe.

Cliquez sur le lien au dessous de « Pour renouveler votre mot de passe, cliquez sur le lien suivant : »

Vous êtes alors dirigé vers cette page :

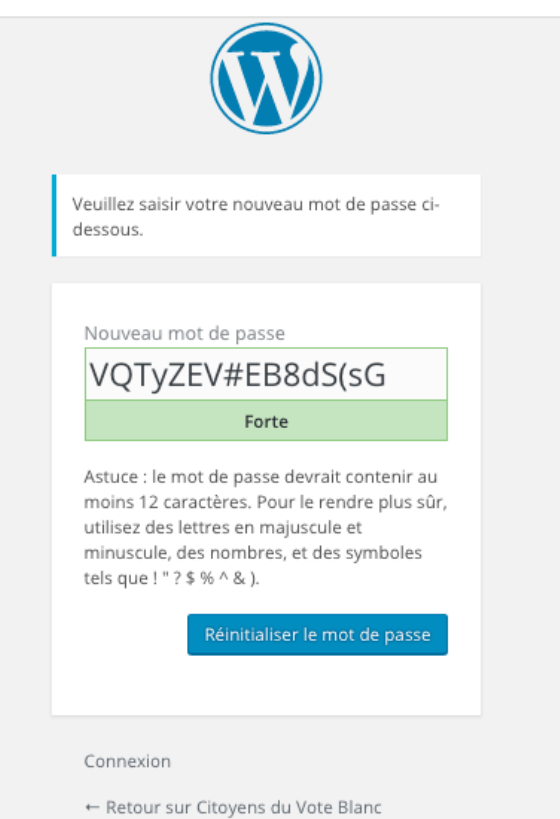

Par défaut, le système vous propose un mot de passe complexe que vous pouvez utiliser.

#### Si vous le souhaitez, vous pouvez saisir un mot de passe de votre choix.

Nous vous conseillons de choisir un mot de passe qui affiche « Forte » dans la barre verte : un mot de passe de plus de 8 caractères, contenant des lettres majuscules, minuscules, de chiffres et des signes. Exemple ci-dessous :

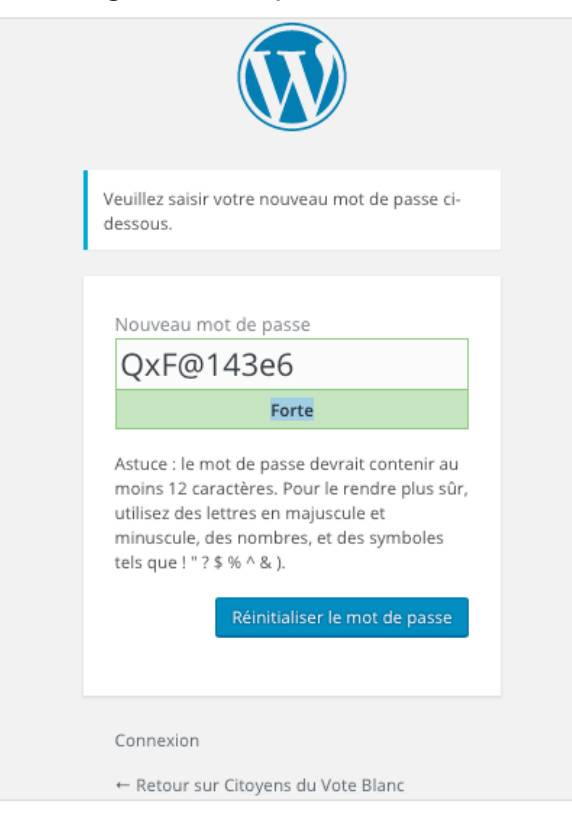

Une fois la saisie de votre mot de passe finie, ou si vous vous contentez du mot de passe proposé, **pensez à faire un « copier » pour pouvoir le rentrer à l'étape suivante.** 

Cliquez sur « Réinitialiser le Mot de Passe » : Ceci enverra le mot de passe choisi au serveur qui l'enregistrera et vous serez redirigé vers la page de confirmation suivante :

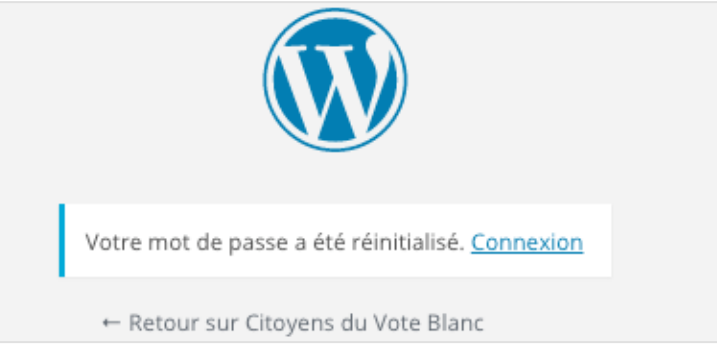

Cliquez sur le lien « Connexion »

### Etape 5 : entrez vos nouveaux identifiants

Vous êtes redirigé sur l'écran de connexion, votre identifiant doit normalement apparaître automatiquement, si ce n'est pas le cas saisissez-le.

Entrez ensuite votre mot de passe <mark>(ou collez-le si vous avez bien pensé à le « copier » à</mark> <mark>l'étape précédente.)</mark>

| Identifiant ou adresse de messagerie<br>AlbyEinstein<br>Mot de passe |  |
|----------------------------------------------------------------------|--|
| Se souvenir de moi Se connecter                                      |  |
| Mot de passe oublié ?<br>← Retour sur Citoyens du Vote Blanc         |  |

Si vous êtes bien connecté, vous êtes redirigé vers la page d'accueil du site et votre connexion apparaît sur la colonne de droite sous la forme suivante :

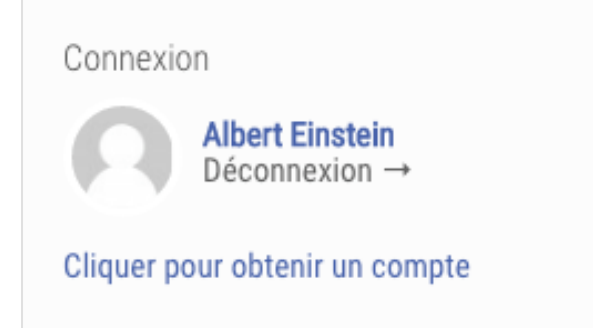

Si vous cliquez sur votre nom, vous êtes redirigé vers votre tableau de bord, d'où vous pouvez voir votre activité sur le site et faire vos propres réglages (voir page suivante).

Votre tableau de bord :

| Albert Einstein<br>Accueil / Membres / Albert Einstein |           |             |      |        |                          |             |                        |
|--------------------------------------------------------|-----------|-------------|------|--------|--------------------------|-------------|------------------------|
| ٥                                                      |           |             |      |        |                          |             | -                      |
|                                                        |           |             |      | - (    | 2                        | ) —         |                        |
|                                                        |           |             |      | @albye | instein <sub>Actif</sub> | il y a 15 s |                        |
| ACTIVITÉS PROFIL                                       | NOTES     | MESSAGES    | AMIS | FORUMS | 0<br>MEDIA               | RÉGLAGES    |                        |
| Mes activités Mes citatio                              | ns Mes fa | voris Mes a | mis  |        |                          |             | Afficher par activité: |
| 🕥 Une note à tous, Alber                               | rt ?      |             |      |        |                          |             |                        |

### Fin de la procédure

Nous vous souhaitons une bonne navigation, pour tout renseignement ou questions, nous vous invitons à remplir le formulaire suivant : <u>http://www.parti-du-vote-blanc.fr/contact/</u>